# Einwahl per VPN

Es ist möglich sich per VPN und den Zugangsdaten mit seinem privaten Rechner, Handy oder Weißder-Geier-was-fürn-Gerät in das StuRa-Netzwerk einzuwählen. Es muss die entsprechende Fähigkeit für SPPTP-VPN oder SSTP-VPN besitzen.

Es ist ratsam, bei der VPN-Verbindung den Standardgateway zu deaktivieren. Solltest du dies nicht machen, so gehst du via StuRa-Netzwerk in das Internet.

In einigen Teil-Netzen werden leider die für eine PPTP-VPN-Verbindung notwendigen Ports geblockt oder das GRE-Protokoll nicht unterstützt (z.B. VPN/WEB und einige Fakultätsnetze der TU Dresden). In diesem Falle kann eine VPN-Verbindung ausschließlich via SSTP aufgebaut werden. Dieses Problem kann ebenfalls mit dem SSH-Zugang umgangen werden.

# VPN Daten StuRa-Netz

Server: vpn.stura.tu-dresden.de Accountdaten: Domänen-Account Protokolle: PPTP, SSTP für SSTP muss die Registry angepasst werden, da Die Zertifikatsperrliste nicht öffentlich zugänglich ist. dazu den folgenden Code als Textdatei mit der Endung **.reg** speichern:

#### sstp.reg

Windows Registry Editor Version 5.00

[HKEY\_LOCAL\_MACHINE\SYSTEM\CurrentControlSet\services\SstpSvc\Parameter
s]
"NoCertRevocationCheck"=dword:0000001

Anschließend einfach mit Doppelklick den Schlüssel in die Registry importieren.

Freigaben und Dienste des Intranets stehen dann über die entsprechenden Adressen zur Verfügung:

- vfs.stura.tu-dresden.de für den Dateiserver
- vprint.stura.tu-dresden.de für den Druckserver
- wiki.stura.tu-dresden.de für dieses Wiki

## Windows XP

### Windows 7

Neben der eigenhändischen Installationj stellt das Referat Technik auch eine Installationsdatei zur VErfügung, welches die VPN-Verbindung auf einem Windows-Rechner (Windows Vista oder neuer) inklusive aller Einstellungen installiert.

#### Einrichtung per Installation

- 1. ZIP-Datei herunterladen
- 2. das in der ZIP liegende Installationsprogramm aufrufen und Installation abschließen

Die Verbindung kann dann mittels der Benutzernamen/PAsswort-Kombination für das StuRa-Netzwerk aufgebaut werden.

#### manuelle Einrichtung

1. öffne das Netzwerk- und Freigabecenter und klicke auf Neue Verbindung oder neues Netzwerk einrichten

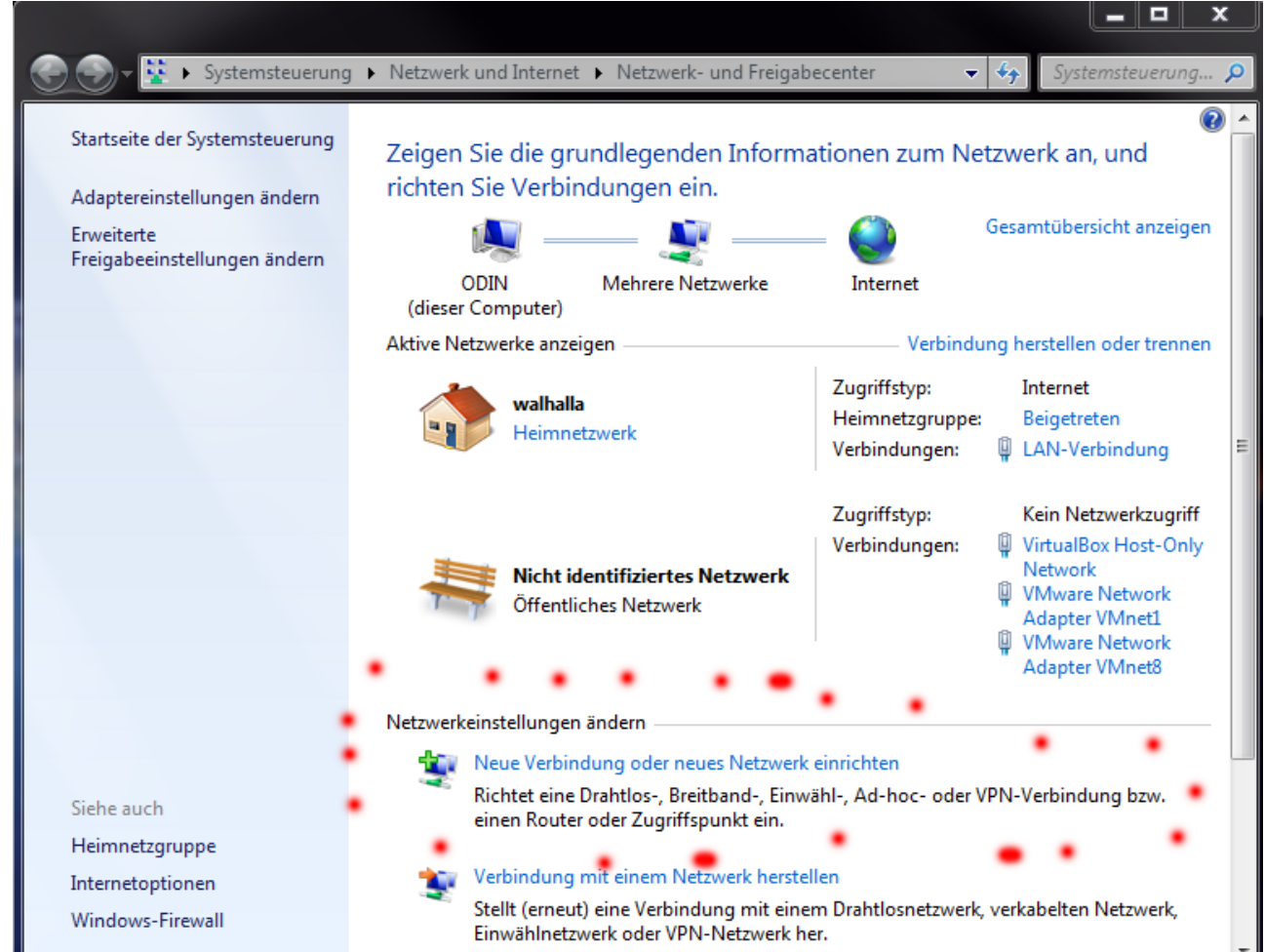

2. die Option Verbindung mit dem Arbeitsplatz herstellen markieren und auf [Weiter] klicken

| 🕞 🔄 Eine Verbindung oder ein Netzwerk einrichten                                                                                               |           |
|----------------------------------------------------------------------------------------------------|-----------|
| Wählen Sie eine Verbindungsoption aus:                                                                                                    |           |
| Verbindung mit dem Internet herstellen<br>Richtet eine Drahtlos-, Breitband- oder Wählverbindung mit dem Internet ein.                         |           |
| Ein neues Netzwerk einrichten<br>Konfiguriert einen neuen Router oder Zugriffspunkt.                                                           |           |
| Verbindung mit dem Arbeitsplatz herstellen<br>Richtet eine Einwähl- oder VPN-Verbindung mit dem Arbeitsplatz ein.                              |           |
| Wählverbindung einrichten<br>Stellt die Verbindung mit dem Internet über eine Wählverbindung her.                                              |           |
| Verbindung mit einem Bluetooth-PAN (Personal Area Network) herstellen<br>Richtet eine Verbindung mit einem Bluetooth-Gerät oder -Netzwerk ein. |           |
| Weiter                                                                                                    | Abbrechen |
| Nein, eine neue Verbindung erstellen markieren und auf [Weiter] klicken                                                                        |           |
| 🚱 🌆 Verbindung mit dem Arbeitsplatz herstellen                                                                                                 | <u> </u>  |
| Möchten Sie eine bestehende Verbindung verwenden?                                                                                              |           |
| Nein, eine neue Verbindung erstellen                                                                                                    |           |
| 🔘 Ja, eine bestehende Verbindung auswählen                                                                                                    |           |
|                                                                                                    |           |
|                                                                                                    | Ξ         |
|                                                                                                    |           |
|                                                                                                    |           |
| Weiter                                                                                                    | Abbrechen |

4. auf die Option Die Internetverbindung (VPN) verwenden klicken

| Se Verbindung mit dem Arbeitsplatz herstellen                                                                                                   |
|----------------------------------------------------------------------------------------------------|
| Wie möchten Sie eine Verbindung herstellen?                                                                                                    |
| Die Internetverbindung (VPN) verwenden<br>Verbindung über ein VPN-Netzwerk (VPN=Virtuelles privates Netzwerk) durch das Internet<br>herstellen. |
|                                                                                                    |
| Direkt wählen<br>Direkte Verbindung durch Wählen einer Telefonnummer herstellen, ohne das Internet zu<br>verwenden.                             |
| Was ist eine VPN-Verbindung?                                                                                                    |
| Abbrechen                                                                                                    |

5. als **Internetadresse** *vpn.stura.tu-dresden.de* eingeben der **Zielname** ist frei wählbar und dient der Beschriftung der VPN-Verbindung den Haken bei **Jetzt nicht verbinden** 

| 🕒 👢 Verbindung mit der                                                        | n Arbeitsplatz herstellen                                                                                                    |  |  |  |  |
|-------------------------------------------------------------------------------|----------------------------------------------------------------------------------------------------|--|--|--|--|
| Geben Sie die Internetadresse zum Herstellen einer Verbindung ein.            |                                                                                                    |  |  |  |  |
| Diese Adresse können Sie vom Netzwerkadministrator erhalten.                  |                                                                                                    |  |  |  |  |
| Internetadresse:                                                              | vpn.stura.tu-dresden.de                                                                                                    |  |  |  |  |
| Zielname:                                                                     | VPN Studentenrat TU Dresden                                                                                                    |  |  |  |  |
| 📄 Eine Smartcard<br>🎯 🗐 Anderen Benut<br>Erlaubt jedem,<br>📝 Jetzt nicht verb | verwenden<br>zern erlauben, diese Verbindung zu verwenden<br>der Zugang zu diesem Computer hat, diese Verbindung zu verwenden.<br>inden, nur für spätere Verwendung einrichten |  |  |  |  |
|                                                                               | Weiter Abbrechen                                                                                                    |  |  |  |  |

 als Benutzername und Kennwort benutzt du dieselben Zugangsdaten wie an den Arbeitsrechner im Studentenrat unter Domäne trägst du STURA ein anschließend auf [Erstellen] klicken

| 🕒 🗽 Verbindung mit dem J | Arbeitsplatz herstellen                    |                     |
|--------------------------|--------------------------------------------|---------------------|
| Geben Sie den Benu       | itzernamen und das Kennwort ein.           |                     |
| Benutzername:            | Intranet-Login                             |                     |
| Kennwort:                | •••••                                      |                     |
|                          | Zeichen anzeigen Dieses Kennwort speichern |                     |
| Domäne (optional):       | STURA                                      |                     |
|                          |                                            |                     |
|                          |                                            |                     |
|                          |                                            |                     |
|                          |                                            | Erstellen Abbrechen |

7. mit einem Klick auf den Button [Schließen] den Assistenten beenden, da noch einige Einstellungen getätigt werden müssen

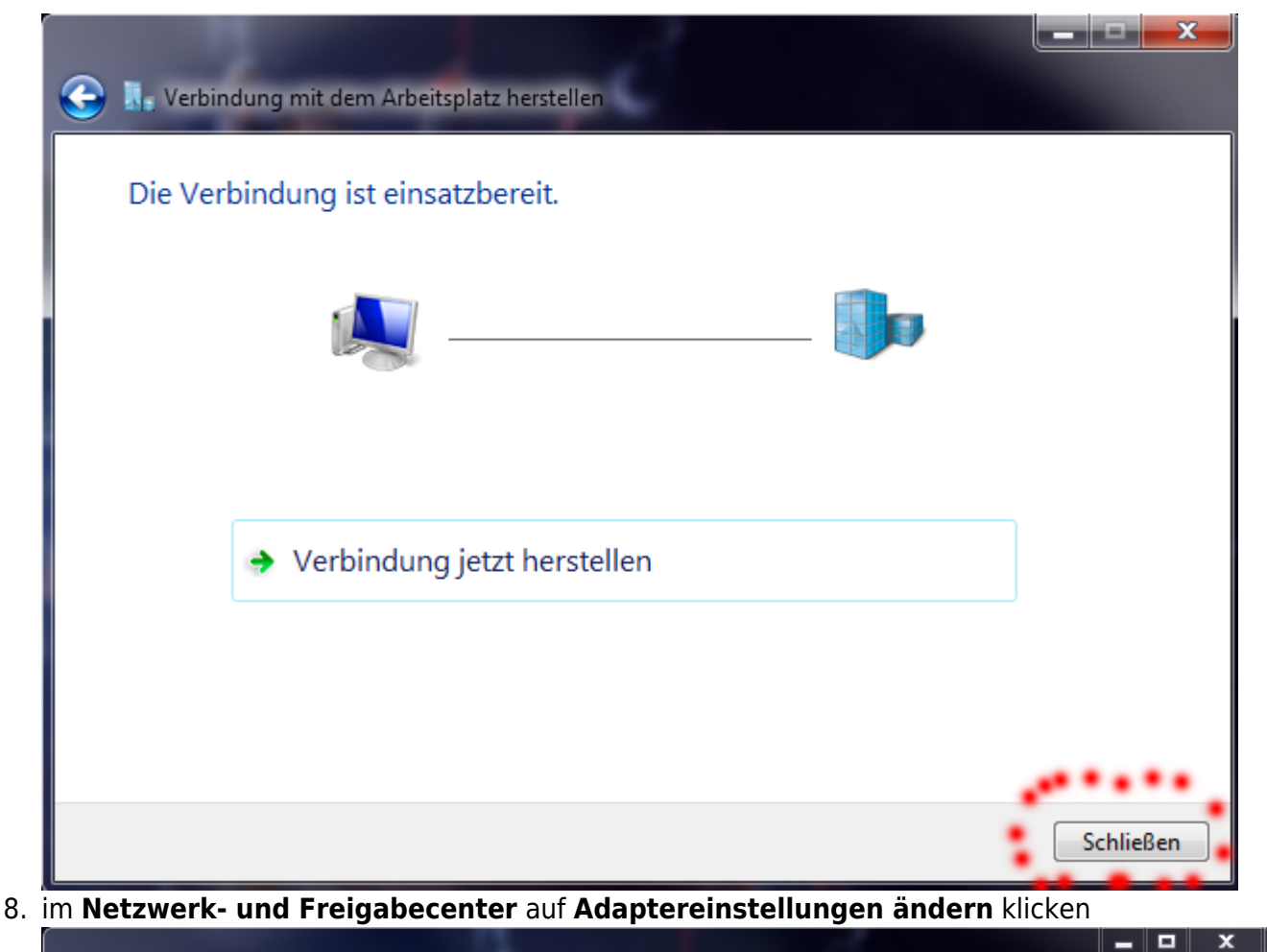

▶ Systemsteuerung ▶ Netzwerk und Internet ▶ Netzwerk- und Freigabecenter **- | 4**∳ Systemsteuerung. Gesamtübersicht anzeigen Startseite der Systemsteuerung ..... ODIN Mehrere Netzwerke Internet Adaptereinstellungen ändern (dieser Computer) Erweiterte Aktive Netzwerke anzeigen Verbindung herstellen oder trennen Freigabeeinstellungen ändern Zugriffstyp: Internet walhalla Heimnetzgruppe: Beigetreten Heimnetzwerk LAN-Verbindung Verbindungen: Zugriffstyp: Kein Netzwerkzugriff Verbindungen: ۵ VirtualBox Host-Only Network Nicht identifiziertes Netzwerk VMware Network Ľ Öffentliches Netzwerk Adapter VMnet1 VMware Network Adapter VMnet8 Netzwerkeinstellungen ändern Neue Verbindung oder neues Netzwerk einrichten Richtet eine Drahtlos-, Breitband-, Einwähl-, Ad-hoc- oder VPN-Verbindung bzw. einen Router oder Zugriffspunkt ein. Verbindung mit einem Netzwerk herstellen Siehe auch Stellt (erneut) eine Verbindung mit einem Drahtlosnetzwerk, verkabelten Netzwerk, Einwählnetzwerk oder VPN-Netzwerk her. Heimnetzgruppe Internetoptionen Heimnetzgruppen- und Freigabeoptionen auswählen -Windows-Firewall Ermöglicht Zugriff auf Dateien und Drucker auf anderen Netzwerkcomputern zu, oder ändert die Freigabeeinstellungen.

9. Die soeben erstellte Verbindung markieren und im Kontextmenü auf Eigenschaften klicken

| G 💿 - 😰 •                                                                                                    | Systemsteuerung 🕨 Netz | werk und Internet 🔸 Netzwerk                                                                                                    | verbindungen 🕨     |            | <b>-</b> ∳γ                               | Netzwerkv      | erbind 🔎         |
|----------------------------------------------------------------------------------------------------|------------------------|----------------------------------------------------------------------------------------------------|--------------------|------------|-------------------------------------------|----------------|------------------|
| Organisieren 🔻                                                                                                    | Verbindung starten     | Verbindung umbenennen                                                                                                    | Verbindung löschen | »          |                                           |                |                  |
| 60, 515                                                                                                    | 10000                  | Ki bitiz                                                                                                    | R                  | 8.5        |                                           |                |                  |
|                                                                                                    |                        |                                                                                                    |                    |            |                                           |                |                  |
| <b>1</b> 11                                                                                                    |                        | EL MARK                                                                                                    |                    | <b>1</b> 1 |                                           |                |                  |
| 100                                                                                                    |                        |                                                                                                    |                    |            |                                           |                |                  |
| Contraction of the local distribution of the local distribution of the | and the second         | Contraction of the local states of the local states of the local s | and the second     |            | 1. C. C. C. C. C. C. C. C. C. C. C. C. C. |                |                  |
| 100                                                                                                    |                        | The second second                                                                                                    | - 10 million - 10  | 543        |                                           |                |                  |
| 100 B                                                                                                    |                        | West Westman                                                                                                    |                    |            | PN Studente                               | enrat TU Dresd | en               |
| 100 C                                                                                                    |                        | the second                                                                                                    | -                  | Ve         | erbind <u>ung</u> o                       | etrennt        |                  |
|                                                                                                    |                        | and the second second                                                                                                    |                    | w 🥑        | AN N                                      | Verbinden      |                  |
| 10 M T                                                                                                    | 1000                   |                                                                                                    |                    |            |                                           | Status         |                  |
|                                                                                                    |                        |                                                                                                    |                    |            |                                           | Als Standardv  | erbindung festle |
|                                                                                                    |                        |                                                                                                    |                    |            |                                           | Kopie erstelle | n                |
|                                                                                                    |                        |                                                                                                    |                    |            |                                           | Verknüpfung    | erstellen        |
|                                                                                                    |                        |                                                                                                    |                    |            |                                           | Löschen        |                  |
|                                                                                                    |                        |                                                                                                    |                    |            | ۲                                         | Umbenennen     |                  |
|                                                                                                    |                        |                                                                                                    |                    |            | •                                         | Eigenschafter  | 1                |

10. Im Reiter **Allgemein** ist die VPN-Server-Adresse hinterlegt, hier am besten nichts weiter ändern.

| 🔋 Eigenschaften von VPN Studentenrat TU Dresden 🛛 💻 🎽                                                                                                    |
|----------------------------------------------------------------------------------------------------|
| Allgemein Optionen Sicherheit Netzwerk Freigabe                                                                                                    |
| Hostname oder IP-Adresse des Ziels (z.B. microsoft.com oder 157.54.0.1 oder 3ffe:1234::1111):                                                            |
| vpn.stura.tu-dresden.de                                                                                                    |
| Erste Verbindung                                                                                                    |
| Windows kann zuerst Verbindungen zu öffentlichen<br>Netzwerken, wie dem Internet, herstellen, bevor versucht<br>wird, virtuelle Verbindungen aufzubauen. |
| Andere Verbindung zuerst wählen:                                                                                                    |
| · · · · · · · · · · · · · · · · · · ·                                                                                                    |
| Informationen zum Sammeln von Daten und zum Verwenden von<br>Informationen finden Sie in den <u>Datenschutzbestimmungen</u> online.                      |
| OK Abbrechen                                                                                                    |
|                                                                                                    |

11. Bei **Optionen** den Haken bei *Windows-Anmeldedomäne einbeziehen* entfernen

Last update: 2021/01/30 13:55

| 🔋 Eigenschaften von VPN Studentenrat TU Dresden 🛛 💻 🍽                                                                                                    |
|----------------------------------------------------------------------------------------------------|
| Allgemein       Optionen       Sicherheit       Netzwerk       Freigabe         Wähloptionen       Image: Status während des Wählens anzeigen       Image: Status während des Wählens anzeigen       Image: Status während des Wählens anzeigen         Image: Windows-Anmeldedomäne einbeziehen       Image: Status während des Wählens anzeigen       Image: Status während des Wählens anzeigen                                                                                                    |
| Wahlwiederholungsoptionen         Anzahl der Wahlwiederholungen:       3         Zeit zwischen Wahlwiederholungen:       1 Minute         Leerlaufzeit, nach der aufgelegt wird:       Niemals         Schwellenwert für Leerlauf:       Image: Comparison of the state of the state |
| OK Abbrechen<br>Bei <b>Sicherheit</b> lässt du den VPN-Typ auf "Automatisch                                                                                                    |
| Eigenschaften von VPN Studentenrat TU Dresden                                                                                                    |
| Allgemein Optionen Sicherheit Netzwerk Freigabe<br>VPN-Typ:<br>Automatisch<br>Erweiterte Einstellungen<br>Datenverschlüsselung:                                                                                                    |
| Erforderlich (Verbindung trennen, falls Server dies ablehnt) 👻                                                                                                    |

oder wählst explizit SSTP bzw. PPTP 12.

| Allgemein Optionen                                                                               | Sicherheit                        | Netzwerk                     | Freigabe                |                 |  |
|--------------------------------------------------------------------------------------------------|-----------------------------------|------------------------------|-------------------------|-----------------|--|
| VPN-Typ:                                                                                         |                                   |                              |                         |                 |  |
| Automatisch                                                                                      |                                   |                              |                         | •               |  |
| Datenverschlüsselun                                                                              | ıg:                               | Erw                          | eiterte Eins            | stellungen      |  |
| Erforderlich (Verbind                                                                            | ung trennen,                      | falls Server                 | dies ableh              | nt) 🔻           |  |
| Authentifizierung                                                                                |                                   |                              |                         |                 |  |
| <ul> <li>Extensible-Author</li> </ul>                                                            | entication-Pro                    | tokoll (EAP)                 | verwende                | n               |  |
|                                                                                                  |                                   |                              |                         | -               |  |
|                                                                                                  |                                   | [                            | Eigensc                 | haften          |  |
| Folgende Protok                                                                                  | colle zulassen                    | 1                            |                         |                 |  |
| EAP-MSCHAPv<br>Wählen Sie eine<br>aus.                                                           | 2 wird für den<br>es dieser Prote | ı IKEv2 VPN<br>okolle für an | I-Typ verw<br>dere VPN- | endet.<br>Typen |  |
| Unverschlüs:                                                                                     | seltes Kennw                      | ort (PAP)                    |                         |                 |  |
| Challenge Handshake Authentication-Protokoll (CHAP)                                              |                                   |                              |                         |                 |  |
| Microsoft CHAP, Version 2 (MS-CHAP v2)                                                           |                                   |                              |                         |                 |  |
| Automatisch eigenen Windows-Anmeldenamen und<br>Kennwort (und Domäne, falls vorhanden) verwenden |                                   |                              |                         |                 |  |
|                                                                                                  |                                   |                              |                         |                 |  |
|                                                                                                  |                                   | 0                            | ĸ                       | Abbrechen       |  |
|                                                                                                  |                                   |                              |                         |                 |  |

13. Im Reiter **Netzwerk** nimmst du den Haken bei *Internet Protokoll Version 6* raus, markierst *Internet Protokoll Version 4* und klickst anschließend auf [Eigenschaften]

| 🚦 Eigenschaften von VPN Studentenrat TU Dresden 🛛 💻 🌉                                                                                                    |
|----------------------------------------------------------------------------------------------------|
| Allgemein Optionen Sicherheit Netzwerk Freigabe                                                                                                    |
| Diese Verbindung verwendet folgende Elemente:                                                                                                    |
| <ul> <li>Datei- und Druckerfreigabe für Microsoft-Netzwerke</li> <li>Client für Microsoft-Netzwerke</li> </ul>                                               |
| Installieren     Deinstallieren     Eigenschaften                                                                                                    |
| Beschreibung<br>TCP/IP, das Standardprotokoll für WAN-Netzwerke, das den<br>Datenaustausch über verschiedene, miteinander verbundene<br>Netzwerke emöglicht. |
|                                                                                                    |
| OK Abbrechen                                                                                                    |

14. Jetzt auf [Erweitert...] klicken...

| Eigenschaften von VPN Studentenrat TU Dresden                                                                                                    |
|----------------------------------------------------------------------------------------------------|
| Allgemein Optionen Sicherheit Netzwerk Freigabe                                                                                                    |
| Diese Verbindung verwendet folgende Elemente:                                                                                                    |
| □ - Internetprotokoll Version 6 (TCP/IPv6)                                                                                                    |
| Internetprotokoll Version 4 (TCP/IPv4)      Datei, und Druckerfreidabe für Microsoft-Netzwerke                                                                                                    |
| Eigenschaften von Internetprotokoll Version 4 (TCP/IPv4)                                                                                                    |
| Allgemein                                                                                                    |
| IP-Einstellungen können automatisch zugewiesen werden, wenn das<br>Netzwerk diese Funktion unterstützt. Wenden Sie sich andemfalls an den<br>Netzwerkadministrator, um die geeigneten IP-Einstellungen zu beziehen. |
| <ul> <li>IP-Adresse automatisch beziehen</li> </ul>                                                                                                    |
| Folgende IP-Adresse verwenden:                                                                                                    |
| IP-Adresse:                                                                                                    |
| DNS-Serveradresse automatisch beziehen                                                                                                    |
| Folgende DNS-Serveradressen verwenden:                                                                                                    |
| Bevorzugter DNS-Server:                                                                                                    |
| Alternativer DNS-Server:                                                                                                    |
| Erweitert                                                                                                    |
|                                                                                                    |
|                                                                                                    |
| OK Abbrechen                                                                                                    |

15. .. und den Haken bei Standardgateway für das Remotenetzwerk verwenden entfernen.

| Eigenschaften von VPN Studentenrat TU Dresden                                                                                                    |
|----------------------------------------------------------------------------------------------------|
| Allgemein Optionen Sicherheit Netzwerk Freigabe                                                                                                    |
| Diese <u>V</u> erbindung verwendet folgende Elemente:                                                                                                    |
| Internetprotokoll Version 6 (TCP/IPv6)      Internetprotokoll Version 4 (TCP/IPv4)                                                                                                    |
| Eigenschaften von Internetprotokoll Version 4 (TCD/IDv4)                                                                                                    |
| Erweiterte TCP/IP-Einstellungen                                                                                                    |
| IP-Einstellungen DNS WINS                                                                                                    |
| Dieses Kontrollkästchen trifft nur zu, wenn Sie gleichzeitig mit einem<br>lokalen und einem Einwählnetzwerk verbunden sind. Wenn das<br>Kästchen aktiviert ist, werden Daten, die nicht an das lokale<br>Netzwerk gesendet werden können, an das Einwählnetzwerk<br>weitergeleitet. |
| Standardgateway für das Remotenetzwerk verwenden<br>Klassenbasiertes Hinzufügen der Route deaktivieren                                                                                                    |
| Schnittstellenmetrik:                                                                                                    |
|                                                                                                    |
|                                                                                                    |
|                                                                                                    |
|                                                                                                    |
| OK Abbrechen                                                                                                    |

16. Jetzt alle Fenster mit Klick auf [OK] schließen.

Die VPN-Verbindung ist nun einsatzbereit. Sie kann im **Netzwerk- und Freigabecenter** via **Adaptereinstellungen ändern** erreicht werden. Weiterhin wird die VPN-Verbindung und dessen Status im Systray-Symbol für die Netzwerkverbindungen angezeigt.

#### Linux

#### Konfiguration mithilfe des network-managers (KDE 4.14)

1. Klicke auf die Verbindungsübersicht (Computer/WLAN-Symbol) in deiner Taskleiste

0

|                                                         | Ð      | ∷ ⊲)   | ) <u>p</u> - | 08:29 PM ( | G |
|---------------------------------------------------------|--------|--------|--------------|------------|---|
| 🕑 🛜 🗆 🌠                                                 |        |        |              | 1          | ç |
| Aktive Ver                                              | bindu  | ngen   |              |            |   |
| Wired connection 1<br>Verbunden, # 0 B/s, # 0 B/s       |        |        |              |            |   |
| Fritzwlan50 Verbunden, ↓ 0 B/s, ↑ 0 B/s                 |        |        |              |            |   |
| Verfügbare V                                            | /erbin | dungen |              | C          | 1 |
| <b>fritzwlan24</b><br>Zuletzt verwendet am 11/02/14, WP | A-PSK  |        |              |            |   |
| Keine Chance<br>Niemals verwendet, WPA-PSK              |        |        |              |            |   |
| <b>wlan</b><br>Zuletzt verwendet am 11/03/14, WP        | A-PSK  |        |              |            |   |

2. Öffne die Übersicht der konfigurierten Verbindungen (kleiner Schraubenzieher oben rechts)

| 📙 Hinzufügen 🗸 🎤 Bearbeiten 🚽     | 💥 Löschen           |    |
|-----------------------------------|---------------------|----|
| Geben Sie hier Text ein, um Verbi | ndungen suchen      |    |
| Verbindungsname                   | ✓ Euletzt verwendet | ٦ĉ |
| 🖗 agdsn                           | Gestern             |    |
| 🖗 AGDSN Buero                     | 10/16/14            |    |
| 🖗 agdsn_free                      | 10/14/14            |    |
| 🖗 agdsn_guest                     | 11/04/14            |    |
| 🖗 AGDSN_Guest                     | 10/23/14            |    |
| 🖗 eduroam                         | 10/17/14            |    |
| 🖗 fritz_0263                      | 07/16/14            |    |
| 🖗 FRITZ!Box 3390                  | 11/08/14            |    |
| n fritz24                         | 07/11/14            |    |
| n fritz50                         | 07/16/14            |    |
| 🏟 fritzwlan24                     | 11/02/14            |    |
| n fritzwlan50                     | Vor 4 Minuten       |    |
| 🖗 Keine Chance                    | Niemals             |    |
| 🖗 OpenWrt                         | Niemals             |    |
| 💿 psycholan                       | 11/01/14            | ~  |

- 0
- 3. Klicke das große grüne Plus-Zeichen an
- 4. Wähle unter 'VPN' die Verbindungsart 'PPTP'

| Hinzufügen 🖉 🎤 Bearbeiten 🛛 💥 L      | öschen                |  |  |
|--------------------------------------|-----------------------|--|--|
| Hardware                             | en suchen             |  |  |
| DSL                                  | ✓ I Zuletzt verwendet |  |  |
| InfiniBand                           | Gestern               |  |  |
| Mobiles Breitband                    | 10/16/14              |  |  |
| Kabelgebunden                        | 10/14/14              |  |  |
| K <u>a</u> belgebunden (Freigegeben) | 11/04/14              |  |  |
| Drahtlos                             | 10/23/14              |  |  |
| Drahtlos ( <u>F</u> reigegeben)      | 10/17/14              |  |  |
| <u>W</u> IMAX                        | 07/16/14              |  |  |
| Virtuell                             | 11/08/14              |  |  |
| Bundelung                            | 07/11/14              |  |  |
| Melzwerkbrucke (Bhage)               | 07/16/14              |  |  |
| VPN                                  | 11/02/14              |  |  |
| StrongSwan                           | Vor 5 Minuten         |  |  |
| РРТР                                 | Niemals               |  |  |
| <u>O</u> penVPN                      | Niemals               |  |  |
| <u>L</u> 2TP                         | 11/01/14              |  |  |
| Op <u>e</u> nConnect                 |                       |  |  |
| VPNC                                 |                       |  |  |

#### 5. Du solltest eintragen:

0

- Einen Verbindungs-Namen (frei wählbar)
- Unter 'Gateway': vpn.stura.tu-dresden.de
- 'Anmeldung': dein StuRa-Login (max.mustermann)
- 'Passwort': dein Passwort

| Hin:      | •                                |            | Neue Verbindung (vpn)   |                | $\otimes$ |  |
|-----------|----------------------------------|------------|-------------------------|----------------|-----------|--|
| Geben     | Ve <u>r</u> bindungsnam          | e: Stura-V | 'PN                     |                |           |  |
| Verbin    | Allgemeine Eins                  | stellungen | ⊻PN (pptp) <u>I</u> Pv4 |                |           |  |
| ကု ag     |                                  |            | Allgemein               |                |           |  |
| M AG      | Gateway: vpn.stura.tu-dresden.de |            |                         |                |           |  |
| ကု ag     |                                  |            | Zusätzlich              |                |           |  |
| ရာ ag     | Anmeldung                        | max must   | termann                 |                | _         |  |
| M AG      | Passwort                         |            |                         | Speichern      | -         |  |
| ୍ଲ ed     | Passwort :                       | anzeigen   |                         |                |           |  |
| ເຈົ້າt:   | NT-Domäne:                       | (          |                         |                |           |  |
| (G) FRI   |                                  | 1          |                         |                |           |  |
| (q) frit  |                                  |            |                         |                |           |  |
| Con frit. |                                  |            |                         |                |           |  |
| equ iric  |                                  |            |                         |                |           |  |
|           |                                  |            |                         | Erweitert      |           |  |
| (y) Kei   |                                  |            |                         | 🖌 OK 🛛 🔗 Abbre | chen      |  |
| op pour   | -                                |            |                         |                |           |  |
| (ida baac | noian                            |            | 11/01/14                |                |           |  |

6. Klicke nun auf 'Erweitert' unten rechts

0

- Entferne die Häkchen bei 'PAP', 'CHAP' und 'EAP'
- Setze einen Haken bei 'MPPE-Verschlüsselung verwenden'

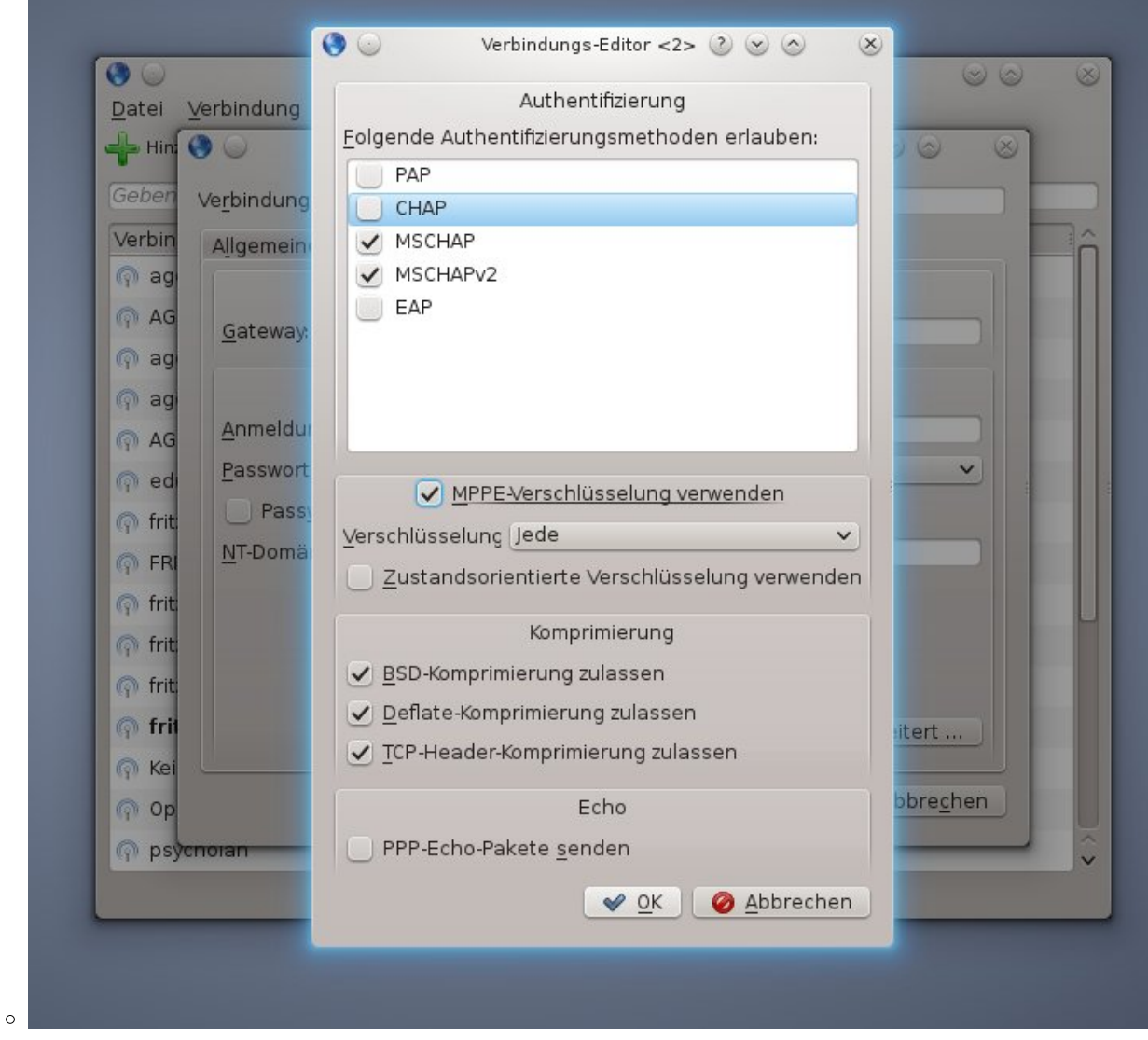

- 7. Klicke auf 'OK'
- 8. Klicke erneut auf 'OK'

Das StuRa-VPN sollte sich nun unter dem von dir gewählten Namen auswählen lassen, ein Klick auf 'verbinden' stellt die Verbindung her. Last update: 2021/01/30 13:55

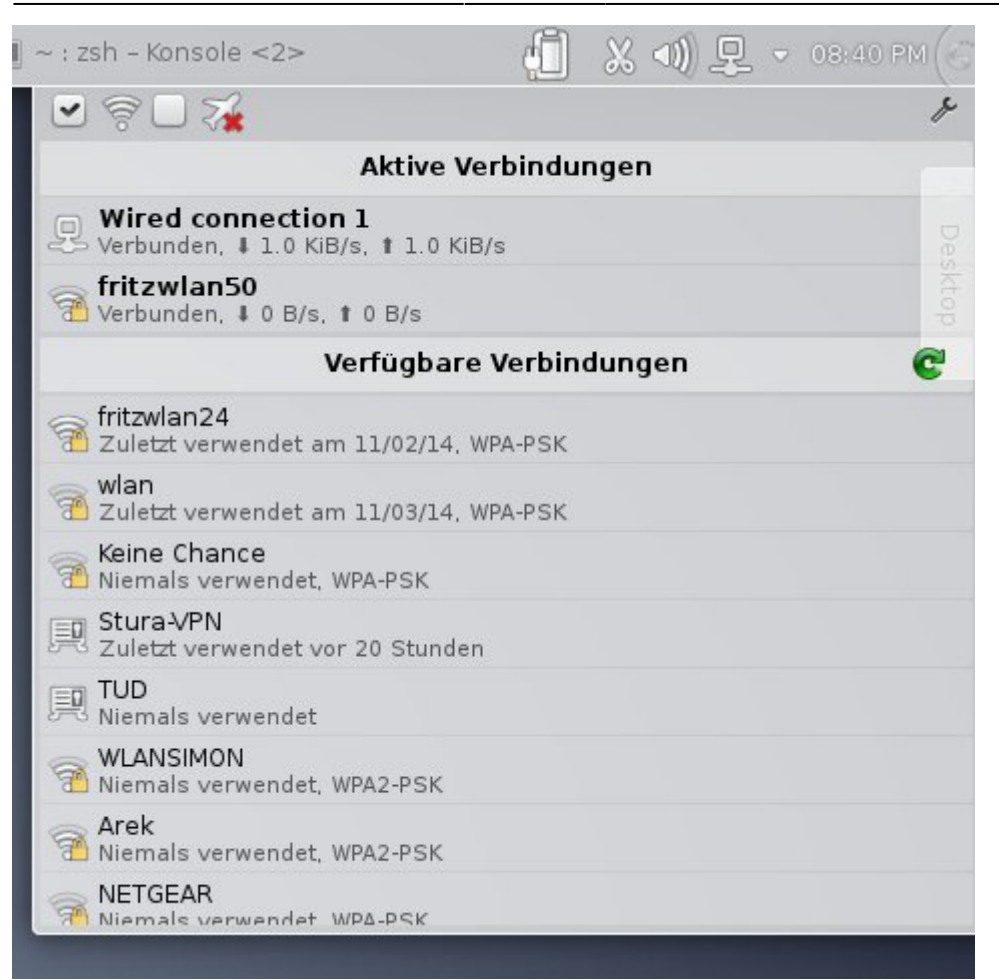

# Android

Unter Einstellungen  $\rightarrow$  Drahtlos und Netzwerke  $\rightarrow$  VPN kann die VPN Verbindung eingerichtet und später gestartet werden. Je nach Hersteller-Branding und Android-Version kann die Bezeichnung variieren.

Folgende Einstellung sollten vorgenommen werden:

- Name: frei wählbar
- Typ: PPTP
- Server-Adresse: vpn.stura.tu-dresden.de
- 💛 keinen Haken bei PPP-Verschlüsselung (MPPE)
- DNS-Suchdomänen: stura.tu-dresden.de
- Routen: frei lassen

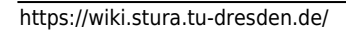

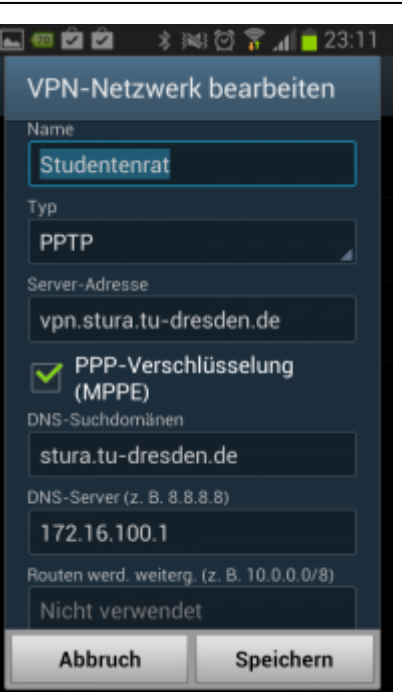

Anschließen die Einstellungen speichern. Bei Verbindungsaufbau einfach mit dem Intranet-Account einloggen.

## **Drucken vom Android**

Mit der Android-App RICOH Smart Device Print&Scan können über das VPN Dokumente und Bilder auf dem Ricoh-Drucker direkt ausgedruckt werden.

Vor dem Drucken muss noch der Drucker in der App registriert werden. Über *ricohmp2550.stura.tudresden.de* ist der Ricoh-Drucker erreichbar.

Bevor ein Dokument über die App gedruckt werden soll, wird eine Überprüfung der Druckeinstellung angeraten (Die Einstellungsmöglichkeiten sind selbsterklärend).

Don't have barcode reader? Click here.

From: https://wiki.stura.tu-dresden.de/ - **StuRa-Wiki** 

Permanent link: https://wiki.stura.tu-dresden.de/doku.php?id=allgemein:vpn&rev=142262462

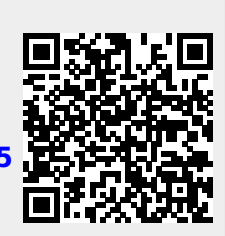

Last update: 2021/01/30 13:55